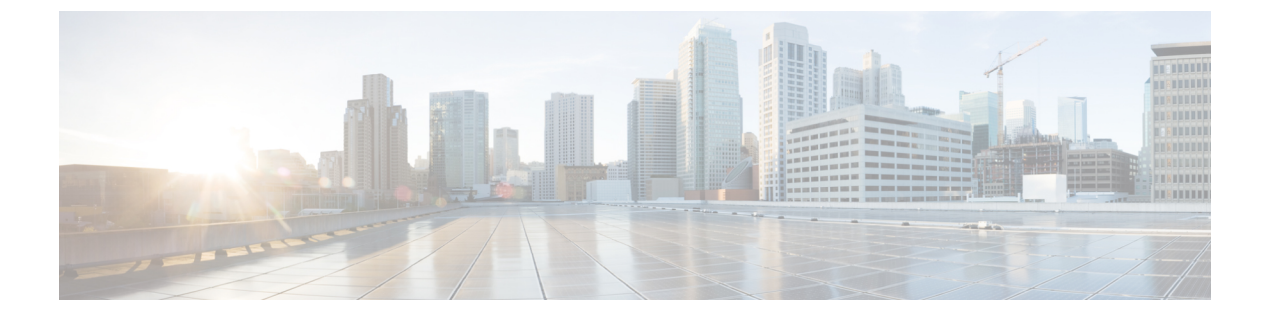

# Installation

- Installation Overview, page 1
- Installation Task Flow, page 2

# Installation Overview

This chapter describes the tasks that you must perform to install software on your Business Edition 6000 server. It contains two main task flows that describe how to install software on the server.

For Customized deployments, use the tasks in this chapter to configure VMware and install application software on your server.

If your server was ordered via the Config To Order Portal, your server is already installed with VMware and UC applications. Complete only those tasks that are required to install your additional UC applications.

## **Preloaded File Types in the Datastore**

In addition to pre-deployed virtual machines, Cisco Business Edition servers are shipped with selected Collaboration application software that is pre-loaded on the datastore. Following is a breakdown of the file types for application installs:

- ISO Files—An ISO file is a DVD image containing application install files (for example, Bootable\_UCSInstall\_UCOS\_11.0.1.20000-2.sgn.iso). An ISO file is present for a UC application only if the OVA file for that application does not include the application software.
- **OVA Files**—Each UC application has an associated Open Virtualization Archive (OVA) file, which is used to package and deploy the virtual machine. There are two types of OVAs for Business Edition servers:
  - Some OVAs are templates that define the VM, but do not include any application software. For those applications, there is an associated ISO file in the datastore (for example, cucm\_11.5\_vmv8\_v1.0.ova and associated ISO file
     Bootable\_UCSInstall\_UCOS\_11.0.5.10000-6.sgn.iso). For the installation, you must deploy the OVA template and install the software using the associated ISO file.

• Other OVA files define the VM and include the application software (for example, cpc-provisioning-11.2.0-523-small.ova). For these applications, there is no ISO file. You can deploy the VM and install the software using the OVA file.

For information on which ISO and OVA files are pre-loaded in your server's datastore, refer to the preload summary for your server at http://www.cisco.com/c/en/us/support/unified-communications/ business-edition-6000/products-release-notes-list.html.

Note

Cisco recommends that you archive the OVA-ISO directory locally. If a server fails, the replacement product will not include pre-loaded content.

# **Installation Task Flow**

Perform the following tasks to install software on your Cisco Business Edition 6000 server.

#### Procedure

|        | Command or Action                                                   | Purpose                                                                                                    |  |  |
|--------|---------------------------------------------------------------------|----------------------------------------------------------------------------------------------------|--|--|
| Step 1 | Configure Cisco Integrated<br>Management Controller, on page<br>3   | Configure CIMC for your Business Edition 6000 server.                                                            |  |  |
| Step 2 | Configure VMware vSphere<br>Hypervisor, on page 5                   | Configure the ESXi Virtualization Hypervisor host on the Business Edition 6000 server.                           |  |  |
| Step 3 | Delete VMs, on page 12                                              | Delete any pre-deployed VMs that you do not require.                                                             |  |  |
|        |                                                                     | <b>Note</b> For servers ordered via the Config To Order Portal, you can skip this step.                          |  |  |
| Step 4 | Deploy Virtual Machine OVAs, on page 13                             | Deploy virtual machine OVAs for each UC application that you want to install.                                    |  |  |
| Step 5 | Customize VM for Cisco Unity<br>Connection, on page 14              | If your Business Edition 6000 deployment includes Cisco<br>Unity Connection, customize the Unity Connection VM.  |  |  |
| Step 6 | Associate Application ISO Files to VM, on page 15                   | For UC application installations that require an ISO file,<br>mount the ISO file on the application VM.          |  |  |
|        |                                                                     | <b>Note</b> For a list of applications that use ISO installation files, see the Preload Summary for your server. |  |  |
| Step 7 | Install UC Applications Using<br>Touchless Installation, on page 16 | Optional. Use touchless installation to install any of the following core UC applications:                       |  |  |
|        |                                                                     | Cisco Unified Communications Manager                                                                             |  |  |
|        |                                                                     | • IM and Presence Service                                                                                        |  |  |
|        |                                                                     | Cisco Unity Connection                                                                                           |  |  |
|        |                                                                     | Cisco Unified Contact Center Express                                                                             |  |  |

|        | Command or Action                               | Purpose                                                                            |  |
|--------|-------------------------------------------------|------------------------------------------------------------------------------------|--|
|        |                                                 | <b>Note</b> If you prefer, you can use manual installation for these applications. |  |
| Step 8 | Install UC Applications Manually,<br>on page 20 | Use the manual interactive process to install any remaining UC applications.       |  |

## **Configure Cisco Integrated Management Controller**

Cisco Integrated Management Controller (CIMC) is the management interface for the Cisco UCS Server. CIMC runs within the server, allowing remote administration, configuration, and monitoring of the server via web or SSH command line access.

Complete the following tasks to configure CIMC on a Business Edition 6000 server for customized and pre-configured deployments.

Note

If you ordered your server via the Config To Order Portal, CIMC is already set up on your server. Skip to Configure VMware vSphere Hypervisor, on page 5.

#### Procedure

|        | Command or Action                          | Purpose                                                             |  |
|--------|--------------------------------------------|---------------------------------------------------------------------|--|
| Step 1 | Power On and Initial CIMC Setup, on page 3 | Power on the server and configure basic CIMC IP addressing details. |  |
| Step 2 | Complete the CIMC Configuration, on page 5 | Configure DNS and NTP settings for the CIMC interface.              |  |

### Power On and Initial CIMC Setup

Use this procedure to power on the server and begin basic Cisco Integrated Management controller (CIMC) configuration.

#### **Before You Begin**

Ensure that the BE6000 server has been rack-mounted, connected to a power supply, connected to the data network, and that a monitor and keyboard are connected to the server, as described in the *Quick Start Guide*.

#### Procedure

- **Step 1** Verify that power is connected and that the power button LED is orange.
- Step 2 Push the server power button and verify that it changes to green
- **Step 3** Watch the boot process on the monitor.
- **Step 4** When the blue Cisco logo appears, press **F8** to enter the CIMC configuration dialog.

#### Figure 1: Press F8 at the CIMC Boot Screen

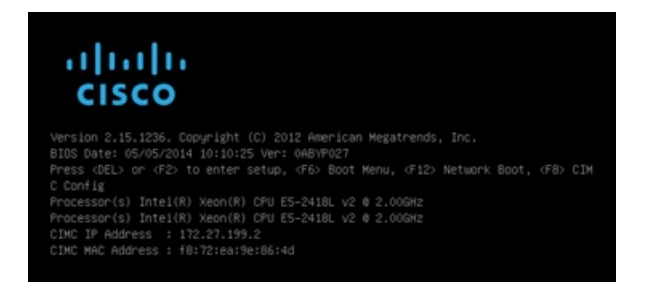

- **Step 5** When prompted, enter the username admin and create a new password.
- **Step 6** On the CIMC configuration screen, complete the following details:
  - CIMC IP address
  - Subnet mask
  - · Gateway IP address

Figure 2: Enter the CIMC IP Address Details

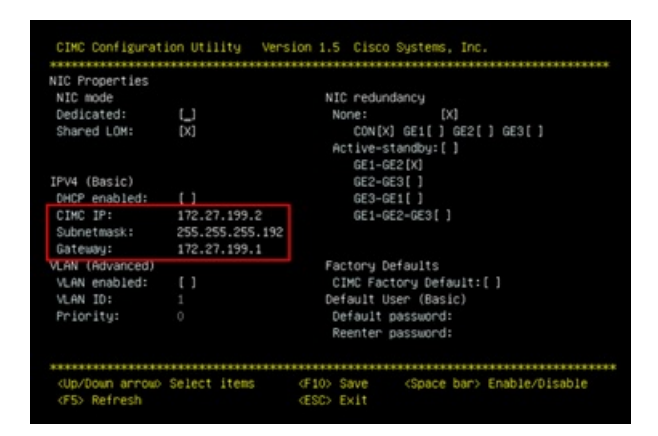

Step 7 When complete, press F10 to save your changes and boot the system.

#### What to Do Next

Complete the CIMC Configuration, on page 5

## **Complete the CIMC Configuration**

Use this procedure to configure DNS and NTP settings in the CIMC interface.

#### Procedure

| Step 1 | In a web browser, enter the CIMC IP address and log in with the username admin and the password that you created in the previous task. |
|--------|----------------------------------------------------------------------------------------------------|
| Step 2 | From the left hand menu, select the Admin tab, and click Network.                                                                      |
| Step 3 | In the main screen, select the Network Settings tab.                                                                                   |
| Step 4 | From Common Properties, change the Hostname setting to the CIMC hostname.                                                              |
| Step 5 | From <b>IPv4 Properties</b> , change <b>Preferred DNS Server</b> to the IP address that you have specified for the DNS server.         |
| Step 6 | In the main screen, select the NTP Settings tab.                                                                                       |
| Step 7 | Check the <b>Enable NTP</b> check box.                                                                                                 |
| Step 8 | In the Server 1 field, enter the NTP server IP address.                                                                                |
| Step 9 | Select Save Changes from the bottom right hand corner of the page.                                                                     |
|        |                                                                                                    |

## **Configure VMware vSphere Hypervisor**

Complete the following tasks to set up the VMware vSphere Hypervisor.

### Procedure

|        | Command or Action                                               | Purpose                                                                               |  |
|--------|-----------------------------------------------------------------|---------------------------------------------------------------------------------------|--|
| Step 1 | Customize VMware vSphere Hypervisor<br>Remote Access, on page 5 | Customize your VMware vSphere Hypervisor to allow remote access using vSphere client. |  |
| Step 2 | Access and Configure VMware vSphere<br>Hypervisor, on page 10   | Configure your VMware vSphere Hypervisor with NTP settings and fault tolerance.       |  |

## **Customize VMware vSphere Hypervisor Remote Access**

Follow this procedure to customize the Virtualization Hypervisor (VMware vSphere Hypervisor) to enable remote access from your PC using the vSphere client.

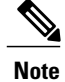

I

For servers ordered via the Config To Order Portal, skip to Step step 5.

### Procedure

**Step 1** When the hypervisor boots, the ESXi Direct Console User Interface displays on the monitor as shown in the following figure

Figure 3: Console Screen After ESXi Loads

| Cisco Business Edition 6000S                        |                                                                                                    |                                                                                                    |
|-----------------------------------------------------|----------------------------------------------------------------------------------------------------|----------------------------------------------------------------------------------------------------|
|                                                     |                                                                                                    |                                                                                                    |
| This workloses has been build with the following    | and the state of the local black and an and the                                                                                                    | claused and the same                                                                                             |
| ints appliance has been built with the following    | apprications fully installed and precon                                                                                                    | Igured ready for use.                                                                                            |
| Cisco Prime Collaboration Provisioning              | Version 18.6                                                                                                    | and the second second second second second second second second second second second second second second second |
| Cisco Unified Communications Manager                | Version 18,5(2)                                                                                                    |                                                                                                    |
| Cisco Unity Connection                              | Version 18.5(2)                                                                                                    |                                                                                                    |
| Cisco Instant Messaging and Presence Server         | Version 18.5(2)                                                                                                    |                                                                                                    |
| Cisco Paging Server                                 | Version 9.1.1                                                                                                    |                                                                                                    |
|                                                     |                                                                                                    |                                                                                                    |
| Please refer to the Business Edition 6000 Instal    | liation Guide for further information on                                                                                                    | how to use these products:                                                                                       |
| Han to i soo tool/ go/ beos ig                      |                                                                                                    | and the second second second second second second second second second second second second second second second |
|                                                     |                                                                                                    |                                                                                                    |
|                                                     |                                                                                                    |                                                                                                    |
|                                                     |                                                                                                    |                                                                                                    |
|                                                     |                                                                                                    |                                                                                                    |
|                                                     |                                                                                                    |                                                                                                    |
|                                                     |                                                                                                    |                                                                                                    |
|                                                     | INDEDEC                                                                                                    |                                                                                                    |
| This second MIST                                    | he shut down before rescuing nover                                                                                                    |                                                                                                    |
| Failure to shut do                                  | an gracefully say result in data loss.                                                                                                    |                                                                                                    |
|                                                     | and the second state in the second state in the second state in the second state in the second state in the second state is a second state in the second state is a second state in the second state is a second state in the second state is a second state in the second state is a second state in the second state is a second state is a se |                                                                                                    |
|                                                     |                                                                                                    |                                                                                                    |
|                                                     |                                                                                                    |                                                                                                    |
|                                                     |                                                                                                    |                                                                                                    |
|                                                     |                                                                                                    |                                                                                                    |
|                                                     |                                                                                                    |                                                                                                    |
|                                                     |                                                                                                    |                                                                                                    |
|                                                     |                                                                                                    |                                                                                                    |
|                                                     |                                                                                                    |                                                                                                    |
|                                                     |                                                                                                    |                                                                                                    |
|                                                     |                                                                                                    |                                                                                                    |
|                                                     |                                                                                                    |                                                                                                    |
|                                                     |                                                                                                    |                                                                                                    |
| (F2) Custonize System/View Logs                     |                                                                                                    | (F12) Shut Down/Restart Server                                                                                   |
| Developed tools to summer this best from the follow |                                                                                                    |                                                                                                    |
| Browse the datastore to (004-ISD/04-are) to access  | the uSchere client installer locally                                                                                                    |                                                                                                    |
| http://172.27.199.4/                                | the square criticit instarter locarly.                                                                                                    |                                                                                                    |
|                                                     |                                                                                                    |                                                                                                    |
|                                                     |                                                                                                    |                                                                                                    |

**Step 2** Press **F2** to enter the System Customization menu as shown in the following figure.

I

The default username is root and password is password.

Figure 4: ESXi System Customization Menu

| System Customization                                                                  | Configure Password                                                                             |
|---------------------------------------------------------------------------------------|------------------------------------------------------------------------------------------------|
| Configure Password<br>Configure Lockdown Node                                         | Hostnane:<br>localhost                                                                         |
| Configure Managenent Network<br>Restart Management Network<br>Test Management Network | IP Address:<br>169.254.0.1                                                                     |
| Restore Network Settings<br>Restore Standard Switch                                   | To view or modify this host's management network settings in<br>detail, press <enter>.</enter> |
| Configure Keyboard<br>Troubleshooting Options                                         |                                                                                                |
| View System Logs                                                                      |                                                                                                |
| View Support Information                                                              |                                                                                                |
| Reset System Configuration                                                            |                                                                                                |
|                                                                                       |                                                                                                |
|                                                                                       |                                                                                                |
|                                                                                       |                                                                                                |
|                                                                                       |                                                                                                |
|                                                                                       |                                                                                                |
|                                                                                       |                                                                                                |
|                                                                                       |                                                                                                |
|                                                                                       |                                                                                                |
|                                                                                       |                                                                                                |
|                                                                                       | KEnter> Mare (Esc> Log Out)                                                                    |
| УМиаге ESXi 5 А А (УМКег                                                              | nel Release Build 623860)                                                                      |

**Step 3** Choose **Configure Password** to change the password. If your applications are pre-deployed, skip to Step step 5.

**Step 4** To assign a static IP address, select the **Configure Management Network** menu, and follow the instructions on screen to change "IP Configuration" as shown in the figure below.

Figure 5: Assign Static IP Address to ESXi Host

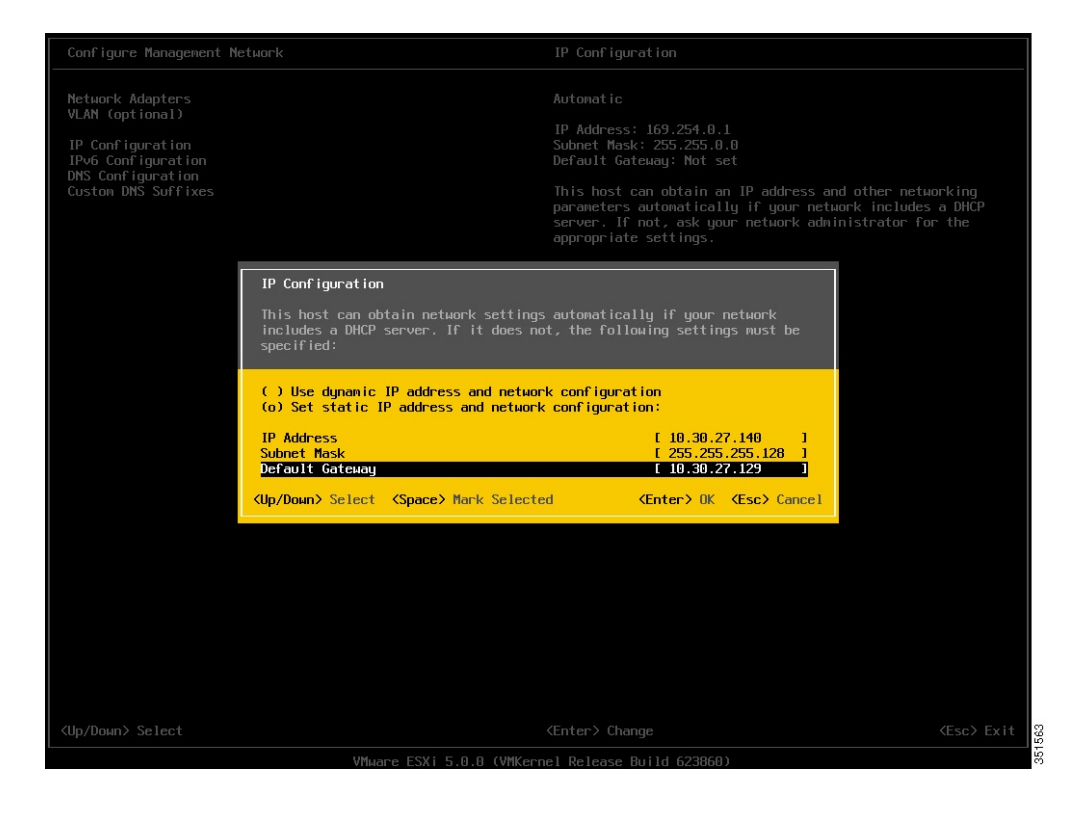

**Step 5** Connect your PC to the data network, and browse to the new hypervisor IP address. Verify the web page as shown in the figure below.

Figure 6: Hypervisor Welcome Page

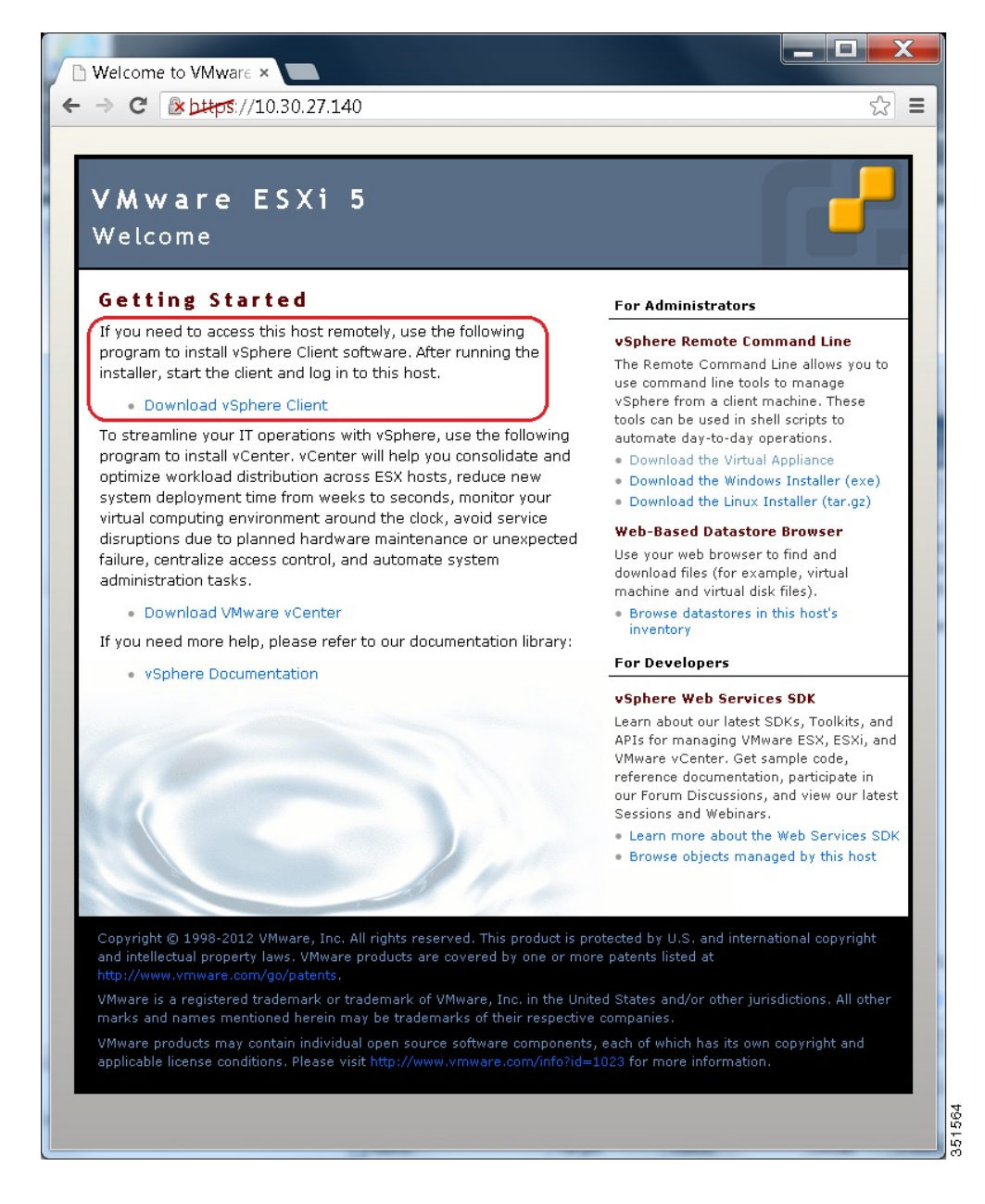

**Step 6** If not already installed on your PC, download and install the vSphere client. The vSphere client can be downloaded from the internet, or accessed in the datastore.

#### What to Do Next

Access and Configure VMware vSphere Hypervisor, on page 10

### Access and Configure VMware vSphere Hypervisor

Some Business Edition applications require the host to have a valid time reference. Follow these steps to access the ESXi host to configure NTP as well as configure fault tolerance for network interface cards (NICs) using the NIC teaming feature, view preinstalled applications, and browse the datastore to verify the preloaded collaboration application software.

#### Procedure

**Step 1** Launch the vSphere client application and type the IP address of the VMware vSphere Hypervisor.

| Ø VMware vSphere Client                                                                                                    |                                                                                                    | ×    |
|----------------------------------------------------------------------------------------------------|----------------------------------------------------------------------------------------------------|------|
| vmware<br>™ware vSphere<br>Client                                                                                                    |                                                                                                    |      |
| To directly manage a single hos<br>name.<br>To manage multiple hosts, entr<br>vCenter Server.<br>IP address / Name:<br>User name:<br>Password: | st, enter the IP address or host<br>er the IP address or name of a<br>10.30.27.140<br>root<br>################################## | •    |
|                                                                                                    | Login <u>O</u> lose                                                                                                    | Help |

Figure 7: Access VMware vSphere Hypervisor Using vSphere Client

- **Step 2** Use the login credentials that you previously configured.
- **Step 3** (Optional) The Cisco UC Virtualization Hypervisor Plus license is pre-installed and is therefore ready for use on delivery. If you need to reapply or upgrade the license, follow these steps:
  - a) If you have ordered a license upgrade, refer to the documentation provided with your order to obtain the license key. If using the virtualization hypervisor license, this is the Master Serial Number that is shipped with the server.
    - **Note** The Master Serial Number is pre-activated. You do not need to register it. The serial number is hardcoded for a two-CPU system. You cannot combine, change, or register it with other licenses.
  - b) Navigate to Configuration > Software > Licensed Features, and click Edit.
  - c) Select Assign a new license key to this host.
  - d) Click Enter Key....
  - e) Type in the Master serial number.

- f) Click **OK** to close configuration dialogs and apply the license.
- **Step 4** Configure NTP settings:
  - a) Navigate to **Configuration** > **Software** > **Time Configuration**.
    - b) Click **Properties** to launch the **Time Configuration** screen.
    - c) Update the Time.
    - d) Click Options....
    - e) Select NTP Settings.
    - f) Click Add and type the IP address of NTP server. Repeat this step to add multiple NTP servers.
    - g) Click OK.
    - h) Select General > Start and Stop with Host.
    - i) Click Start button. Click OK to close the configuration screens.
- **Step 5** Optional. Configure fault tolerance by using the NIC teaming feature in VMware:
  - a) Navigate to Configuration > Hardware > Networking.
  - b) Click Properties for "Standard Switch: vSwitch0," as shown in the figure below.
  - c) In the configuration screen vSwitch0 Properties, select the tab Network Adapters.
  - d) Click Add... to add the NIC that is connected to data network.
  - e) Follow the interactive configuration dialogs and close the configuration screens until you see two or more NICs are added to vSwitch0, as shown in the figure below.
  - **Note** By default, only one NIC is enabled for the hypervisor and identified as vmnic0.
  - **Note** If connecting teamed NICs to a Cisco switch channel-group, ensure that the NIC teaming load balancing policy is set to **Route based on IP hash**. For more information about this policy and other aspects of hypervisor networking for Cisco Collaboration applications, see the Appendix, Configure NIC Teaming for Business Edition 6000.
- **Step 6** Browse the datastore:
  - a) Navigate to Configuration > Hardware > Storage.
  - b) Click **Datastore** to list the datastores in the Business Edition server.
  - c) Select datastore1, then right-click and select **Browse Datastore** as shown in the following figure. Preloaded software is stored in the /OVA-ISO directory.

#### Figure 8: Browse Datastore to View Preloaded Collaboration Virtual Machines and Preloaded Software

| exolocal - vSphere Client       File Edit View Inventory Administration Plu       Image: Image Inventory Image Inventory Image Image Imag | g-ins Help<br>  Inventory                                                      |                                                                                                    |                                                                                    |                                                          |
|----------------------------------------------------------------------------------------------------|--------------------------------------------------------------------------------|----------------------------------------------------------------------------------------------------|------------------------------------------------------------------------------------|----------------------------------------------------------|
| Bestecal     Cisco Prime Collaboration Provisioning     Cisco Unified Communications Manager     Cisco Unified Contract Center Express     Cisco Unified Contract Center Contract     Cisco Unified Contract Center Contract     Cisco Unified Contract Center Center     Cisco Unified Contract                                                                                                    | Iocalhost.Jocaldomain VMware ESX<br>Getting Started Summary Vitual<br>Hardware | A 5.1.0, 1483097<br>Machines Resource Allocation Performance. Config<br>View: Datastores Devices<br>Datastores | paration Local Users & Groups (Ev                                                  | ents Permissions                                         |
| -                                                                                                    | Processors<br>Memory                                                           | Identification / Device                                                                                        | Drive Type Capacity                                                                | Free Type<br>470.27 GB VMF55                             |
|                                                                                                    | Storage Networking Storage Adapters Network Adapters Advanced Settings         | dataston2 Local LSI Disk (n                                                                                    | Rename<br>Unmount<br>Delete                                                        | 1.36 TB VMF55                                            |
|                                                                                                    | Power Management                                                               | Datastore Details datastore1                                                                                   | Refresh<br>Properties                                                              | Properties<br>3 Capacity                                 |
|                                                                                                    | Licensed Features<br>Time Configuration                                        | Locaton: /vmfs/volumes/SIdobe43-100<br>Hardware Acceleration: Notsupported                                     | Copy to Clipboard Ctrl+C                                                           | Used Used                                                |
|                                                                                                    | Authentication Services                                                        |                                                                                                    | 3                                                                                  | · · ·                                                    |
| ecent Tasks                                                                                                    |                                                                                | Name.                                                                                                    | Target or Status contains: •                                                       | Clear ×                                                  |
| ame Target<br>Reconfigure port group esslocal<br>Update virtual switch esslocal                                                                                                    | Stabus<br>Completed<br>Completed                                               | Details                                                                                                    | Initiated by Requested Start T<br>root 8/7/2014 9:01:44.<br>root 8/7/2014 9:01:44. | L Start Time<br>AM 8/7/2014 9:01:4<br>AM 8/7/2014 9:01:4 |
| Tasks                                                                                                    |                                                                                |                                                                                                    |                                                                                    | root //                                                  |

**Step 7** (Optional) Cisco recommends that you archive the OVA-ISO directory locally. If a server fails, the replacement product does not include preloaded content.

#### What to Do Next

Delete VMs, on page 12

## **Delete VMs**

If you want to use a different application version to those that have been pre-deployed, delete these virtual machines from the vSphere inventory and install the preferred version.

#### Procedure

- **Step 1** Log in to vSphere Client.
- **Step 2** Locate the virtual machine that you wish to delete.

#### Figure 9: Delete Any VMs that you are not Using

| endocal - vSphere Client<br>File Edit View Inventory                                                                                                    | Administration Plu                                              | g-ins Help                                                                                                    |                                                                                                    |                                                                                                    |                                                                                                    |                                      |
|----------------------------------------------------------------------------------------------------|-----------------------------------------------------------------|----------------------------------------------------------------------------------------------------|----------------------------------------------------------------------------------------------------|----------------------------------------------------------------------------------------------------|----------------------------------------------------------------------------------------------------|--------------------------------------|
| D D Anne D                                                                                                    | 👸 Inventory 👂 🕞                                                 | Inventory                                                                                                    |                                                                                                    |                                                                                                    |                                                                                                    |                                      |
| Cisco Prime Collabo     Cisco Prime Collabo     Cisco Unified Comm     Cisco Unified Comm     Cisco Unified C | ration Provisioning<br>nunications Manager<br>ct Center Express | localhost.localdomain VHware E<br>Getting Started Sommary Virtu<br>General                                                                                                    | SXL S.1.0, 1483097<br>Ial Machines Resource Allocation                                                                                                    | Performance Configuration Local                                                                                                    | Users & Groups (Events (Pi                                                                                       | ermissions                           |
| COOK IN and Pres                                                                                                    | oon<br>Ennee Server                                             | Manufacturer:<br>Model:<br>CPU Cores:<br>Processor Type:<br>License:<br>Processor Sockets:<br>Cores per Socket:<br>Logical Processors:<br>Hypertimeding:<br>Number of NECE:<br>State:<br>Virbuil Machines and Templates:<br>virbuil Machines and Templates:<br>virbuil Machines and Templates: | Cisco Systems Inc<br>USSC-C249-M35<br>12 CPUs X - V99 GHz<br>Intel(R) Xeon(R) CPU ES-S640<br>0 B - 3509Hz<br>VMware v5phere 5 Hypervisor<br>- Licensed for 2 physical CP<br>2<br>6<br>24<br>Active<br>12<br>Connected<br>5<br>N(A<br>Dusblied | CPU usage: 217 HHz<br>Memory usage: 1773.00 HB<br>Storage - Drive Type<br>d datastore: Non-SD<br>d datastore: Non-SD<br>d datastore: Non-SD<br>Metwork Type<br>& VM Network Standard<br>Fault Tolerance | Capacity<br>12 x 2-499 Grg<br>Capacity<br>65502.38 HB<br>e Capacity<br>1.35 TB 477<br>1.36 TB<br>,<br>port.group |                                      |
| ecent Tasks                                                                                                    |                                                                 | 11                                                                                                    | · ····                                                                                                    | Name, Target or Status                                                                                                    | contains: •                                                                                                    | Clear                                |
| Name                                                                                                    | Target                                                          | 9 atus                                                                                                    |                                                                                                    | Details Initiated by                                                                                                    | Requested Start TL.                                                                                              | Qart Time                            |
| Update service activat. Stop service                                                                                                    | esxlocal<br>esxlocal                                            | Completed<br>Completed                                                                                                    | 85                                                                                                    | root<br>root                                                                                                    | 8/7/2014 8:57:28 AM<br>8/7/2014 8:57:27 AM                                                                       | 8/7/2014 8:57:28<br>8/7/2014 8:57:27 |
| Tasks                                                                                                    |                                                                 |                                                                                                    |                                                                                                    |                                                                                                    |                                                                                                    | root                                 |

- Step 3 If the VM has a green triangle, right-click the icon and select Power > Power Off. The green arrow disappears as the VM powers off.
- **Step 4** Right-click the VM and select **Delete From Disk**.
- **Step 5** Repeat this procedure for each virtual machine that you wish to remove.

#### What to Do Next

See the next section to deploy Virtual Machines.

# **Deploy Virtual Machine OVAs**

For each application that you want to install, deploy the appropriate virtual machine OVA file.

For Customized deployments, you must either use the default pre-deployed VMs, or deploy new instances if you are installing an older version. If you do not need to deploy any new VMs, you can skip forward to the next section.

For Config To Order deployments, you need only deploy VMs for the additional applications that you want to install.

✎

Note

The OVA template file defines the virtual machine for specific applications. OVA templates are deployed in seconds, while a packaged OVA may take longer to deploy.

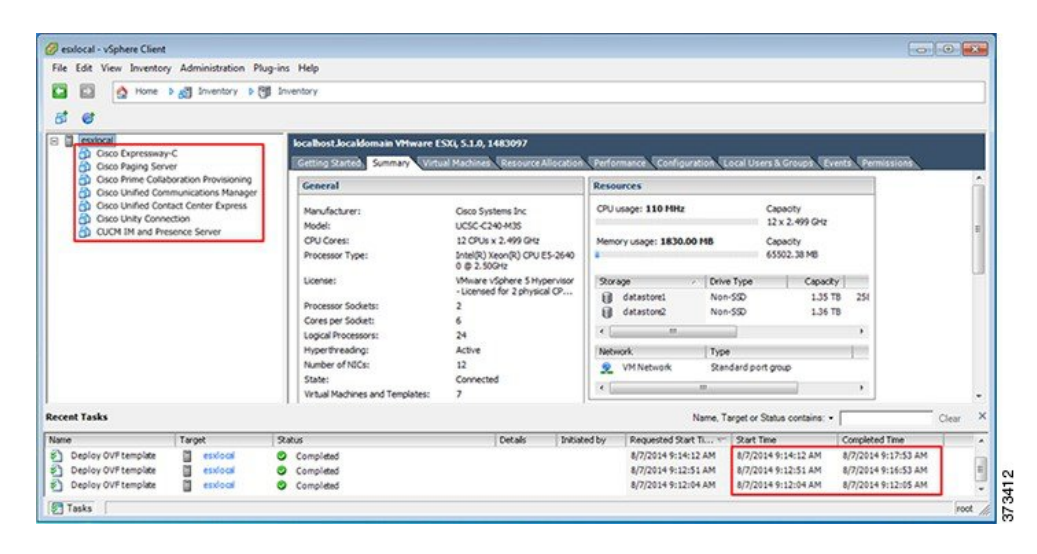

#### Figure 10: Deployed Application VMs Viewed in VSphere Client

Procedure

I

**Step 1** On the vSphere Client, navigate to File > Deploy OVF Template.

The Deploy OVF Template screen is launched.

- Step 2 Browse and select the source OVA template file on your PC. For application and filename mapping, see the Build Summary PDF in the datastore OVA-ISO directory, or download from here: http://www.cisco.com/c/ en/us/support/unified-communications/business-edition-6000/products-release-notes-list.html.
- Step 3 If prompted to accept license agreements, continue to click Next.
- **Step 4** Specify a meaningful name for the virtual machine.
- **Step 5** Select the appropriate virtual machine size for your deployment, if prompted.
- **Step 6** Set the remaining parameters, as required.
- Step 7 If prompted for the Disk Format, specify Thick Provision Lazy Zero.
- Step 8 Deploy VMs for all of your UC applications before proceeding to the next task.

#### What to Do Next

If your system includes Cisco Unity Connection, Customize VM for Cisco Unity Connection, on page 14 Otherwise, Associate Application ISO Files to VM, on page 15

## **Customize VM for Cisco Unity Connection**

For Customized installations, use this procedure to configure your Cisco Unity Connection virtual machine settings to ensure optimum performance.

Pre-configure

#### Procedure

- **Step 1** From the virtual machine inventory in the vSphere client, right click the Unity Connection entry and select Edit Settings.
- **Step 2** Click the **Options** tab.
- **Step 3** If installing a version earlier than 11.5, select the **Advanced** > **General** menu, and click **Configuration Parameters**. Click **Add Row** and complete the following details:
  - a) Enter sched.cpu.latencySensitivity in the Name column.
  - b) Enter High in the Value column.
- Step 4 If you want to use Unity Connection, or Unified or Integrated Messaging, do the following:
  - a) Select the Hardware tab.
  - b) Select the CPUs menu and set the number of virtual sockets to 2.
  - c) Select the **Resources** tab.
  - d) Select the CPU menu and increase the Reservation to 3598MHz.

#### What to Do Next

Associate Application ISO Files to VM, on page 15

## **Associate Application ISO Files to VM**

If you have deployed a new VM template for any of the following applications, use this procedure to associate the ISO installation files that will be used to complete the installation. Otherwise, you can proceed to the installation tasks.

Note

This step is not required for default pre-deployed VMs.

- Cisco Unified Communications Manager
- IM and Presence Service
- Cisco Unity Connection
- Cisco Unified Contact Center Express
- Cisco Emergency Responder

Note

For an up to date list of installation files for your server, see the *Preload Summary* for your server in the datastore OVA-ISO directory or at: http://www.cisco.com/c/en/us/support/unified-communications/ business-edition-6000/products-release-notes-list.html

#### Procedure

- **Step 1** In the vSphere client, select the UC application virtual machine.
- **Step 2** Select Inventory > Virtual Machine > Edit Settings.
- Step 3 From the Hardware tab, select CD/DVD Drive.
- Step 4 Select Datastore ISO File.
- **Step 5 Browse** to the datastore and locate the application ISO file.
- **Step 6** Select the file and click **OK**.
- Step 7 Under Device Status, enable the Connected and Connect at power on option.
- **Step 8** Repeat this procedure for each application that you want to install that includes an ISO file.

#### What to Do Next

Install your UC applications using either of the following procedures:

- Install UC Applications Using Touchless Installation, on page 16
- Install UC Applications Manually, on page 20

## Install UC Applications Using Touchless Installation

Touchless installation allows you to install multiple UC applications simultaneously, across hosts if required, without having to interact with the system while the install process runs. While you must prepare the system, touchless installation can save time, particularly if you want to install multiple applications. If you are installing only one or two applications, you may prefer to follow the manual procedure in the following section.

Use touchless installation to install the following applications:

- Cisco Unified Communications Manager
- IM and Presence Service
- Cisco Unity Connection
- Cisco Unified Contact Center Express
- Cisco Prime Collaboration Deployment Follow step 2 onwards for installation.

#### Procedure

|        | Command or Action                                             | Purpose                                                                                                    |
|--------|---------------------------------------------------------------|----------------------------------------------------------------------------------------------------|
| Step 1 | Generate Answer Files, on page 16                             | Generate answer files (AFG files) for UC applications.                                                               |
| Step 2 | Create Virtual Floppy Images, on page 17                      | Use your AFG files to create virtual floppy images.                                                                  |
| Step 3 | Upload Virtual Floppy Images to<br>Datastore, on page 18      | Upload your virtual floppy images to the datastore.                                                                  |
| Step 4 | Mount Virtual Floppy on VM and Set Boot<br>Option, on page 19 | Mount each virtual floppy on the corresponding UC application VM.                                                    |
| Step 5 | Run Touchless Installation, on page 19                        | Run the touchless installation of your UC applications. We recommend that you run your installations simultaneously. |

### **Generate Answer Files**

Use this procedure to generate answer files for the touchless installation of your UC applications.

We recommend that you create application-specific folders (for example, UCM, IMP, CUC, CCX) in which to save the generated files so that you do not get the files mixed up.

<sup>&</sup>lt;u>}</u> Tip

#### Procedure

| Step 1 | Go to the online answer file generator at: www.cisco.com/web/cuc_afg/.                                                                                                    |
|--------|----------------------------------------------------------------------------------------------------|
| Step 2 | From the <b>Product</b> drop-down menu, select the UC application for which you want to generate answer files.                                                                                                    |
| Step 3 | Select the Version that you want to install.                                                                                                    |
| Step 4 | Complete the remaining fields with the installation details that you want to configure on the server. For example, you can assign items such as passwords, IP addressing, and DNS settings.                                               |
| Step 5 | Click Generate Answer Files to generate the platformConfig.xml file for that UC application.<br>Each UC application generates a platformConfig.xml file. Cisco Unified Communications Manager<br>also generates a clusterConfig.xml file. |
| Step 6 | Save the generated answer files as follows:                                                                                                    |
|        | • For Cisco Unified Communications Manager, save both the platformConfig.xml and clusterConfig.xml files in the UCM folder.                                                                                                    |
|        | • For other UC applications, save the platformConfig.xml file in the relevant application folder.                                                                                                    |
| Step 7 | Repeat these steps for each UC application for which you want to use touchless installation.                                                                                                    |
|        |                                                                                                    |

### What to Do Next

Create Virtual Floppy Images, on page 17

## **Create Virtual Floppy Images**

Use this procedure to create virtual floppy images from the answer files. You will use the virtual floppy images in your touchless installation.

 $\mathcal{P}$ Tip

I

We recommend that you follow the recommended naming conventions for your .flp files.

#### **Before You Begin**

You can use Winimage to create the virtual floppy images. You can download Winimage from http://www.winimage.com/download.htm. You can also use other tools, such as BFI, to create virtual floppy images.

#### Procedure

- **Step 1** In Winimage, select **File** > **New**.
- Step 2 From the Standard format, select 1.44 MB and click OK.
- Step 3 Drag the platformConfig.xml file for the UC application onto the Winimage window.
- **Step 4** When prompted to inject the file into Winimage, click Yes.
- Step 5 Cisco Unified Communications Manager only. Drag the clusterConfig.xml file onto the Winimage window.
- **Step 6** Select File > Save As.
- Step 7 Save the file as a virtual floppy image (.flp file) using the following naming conventions:
  - Cisco Unified Communications Manager—ucm.flp
  - IM and Presence Service—imp.flp
  - Cisco Unity Connection—cuc.flp
  - Cisco Unified Contact Center Express—ccx.flp
- **Step 8** Repeat this procedure for each UC application for which you want to use touchless installation.

#### What to Do Next

Upload Virtual Floppy Images to Datastore, on page 18

### Upload Virtual Floppy Images to Datastore

Use this procedure to upload the virtual floppy images to the datastore.

#### Procedure

- **Step 1** Start the vSphere client.
- **Step 2** Select the **Configuration** tab.
- Step 3 Select Storage.
- **Step 4** Right-click on a datastore and **Browse** the datastore.
- **Step 5** Navigate to the destination directory and click the **Upload files to this datastore** icon.
- **Step 6** Upload the vFloppy images to the AFG folder.
- Step 7 At the Upload/Download warning, click Yes.
- Step 8 Close the Datastore Browser window.

#### What to Do Next

Mount Virtual Floppy on VM and Set Boot Option, on page 19

### Mount Virtual Floppy on VM and Set Boot Option

Use this procedure to mount the UC application virtual floppy images on their corresponding VM. This step is not required for pre-deployed VMs as they are already configured.

#### Procedure

- **Step 1** In the vSphere client, select the UC application virtual machine.
- **Step 2** Select Inventory > Virtual Machine > Edit Settings.
- **Step 3** From the **Hardware** tab, select **Floppy drive**.
- Step 4 Select Use existing floppy image in datastore.
- **Step 5 Browse** to the datastore and locate the virtual floppy image.
- **Step 6** Select the file and click **OK**.
- Step 7 Under Device Status, enable the Connected and Connect at power on option.
- Step 8 Click the Options tab. Under Boot Options, check Force entry to BIOS, and then click OK.
- Step 9 Repeat this procedure for each UC application for which you want to perform touchless installation.

#### What to Do Next

Run Touchless Installation, on page 19

## **Run Touchless Installation**

After you have mounted your virtual floppy drives to your application VMs, run the touchless installation process. It's recommended that you run all of your touchless installations simultaneously.

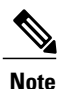

If your VM is pre-deployed, you need to perform step 6 only.

#### Procedure

- **Step 1** In vSphere client, right-click the VM and select **Open Console**. A console window opens.
- Step 2 Click the Power On icon in the console tool bar to power on the virtual machine.
- **Step 3** When the BIOS screen appears, configure the following boot order:
  - a) CD-Rom
  - b) Hard Drive
  - c) Removable Devices
  - d) Network

#### **Step 4** Save the settings and exit the console.

I

The UC application installation commences immediately.

- **Step 5** Repeat these steps for each UC application that you want to install.
- **Step 6** Once the installations are complete, remove the vFloppy configurations from the virtual machines.

#### What to Do Next

Use the manual method to install any remaining UC applications in the next section.

## Install UC Applications Manually

Use this procedure to follow the interactive install process to install any UC applications that do not have a touchless install option such as Cisco Emergency Responder.

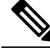

Note

For details specific to Cisco Prime Collaboration Provisioning or Cisco TelePresence Video Communications Server installations, refer to:

- Complete Other Applications Installation, on page 21
- Complete Cisco Expressway Installation, on page 21

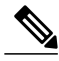

**Note** If you want to use this method to install both Cisco Unified Communications Manager and IM and Presence Service, you must complete the installation of the Unified Communications Manager publisher first.

#### Procedure

- **Step 1** In vSphere Client, power on the VM for the application that you want to install.
- **Step 2** Right-click the VM, and choose **Open Console**. A console window appears.
- **Step 3** Follow the screen prompts to install the application from the console.
- **Step 4** If you are using the manual method to install both Cisco Unified Communications Manager and IM and Presence Service, once the Cisco Unified Communications Manager publisher node installation completes, do the following:
  - a) From the vSphere console, log in to the Cisco Unified Communications Manager CLI.
  - b) Run the set network cluster subscriber dynamic-cluster-configuration 24 command.
  - c) Open a vSphere console window for the IM and Presence or subscriber virtual machine.
  - d) Power On the virtual machine.
  - e) Enter the configuration information for the application to complete the installation.
- **Step 5** Repeat this procedure for each UC application that you want to install.

## **Complete Packed Virtual Machine (OVA) Installation**

## **Complete Other Applications Installation**

Use this procedure to complete installation of Cisco Prime Collaboration Provisioning, Cisco Prime Collaboration Assurance and Analytics Business, or Cisco Prime Collaboration Deployment.

#### Procedure

| Step 1 | In vSphere client, power on the VM that you deployed for the respective Prime Collaboration applications |
|--------|----------------------------------------------------------------------------------------------------|
|        | (Cisco Prime Collaboration Provisioning, Cisco Prime Collaboration Assurance and Analytics Business, or  |
|        | Cisco Prime Collaboration Deployment).                                                                   |
| Step 2 | Right-click the VM and choose <b>Open Console</b> .<br>A console window appears.                         |
| Step 3 | At the login prompt, type setup.                                                                         |
| Step 4 | Follow the prompts to complete the installation.                                                         |

### **Complete Cisco Expressway Installation**

Use this procedure to complete installation of Cisco Expressway.

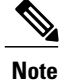

For detailed documentation on installing and setting up Cisco Expressway refer to http://www.cisco.com/ c/en/us/support/unified-communications/expressway-series/products-installation-guides-list.html.

#### Procedure

- **Step 1** Power on and open the console of the virtual machine.
- Step 2 At the login prompt, enter admin for username and TANDBERG for the password.
- **Step 3** At the Run Install Wizard prompt, type Y and press Enter.
- **Step 4** To change the password, type Y and press **Enter**.
- **Step 5** At the prompt, type the new password, and click **Enter**.
- **Step 6** In the next series of prompts, configure the following network details:.
  - IP Protocol (Default is IPv4)
  - IP address
  - Subnet mask
  - Default gateway IP address

- Ethernet speed of the LAN (Default is auto)
- **Step 7** For the Run SSH (Secure shell) daemon, type Y and press **Enter**.
- **Step 8** At the Restart Now prompt, type Y and press **Enter**.
- **Step 9** After the system reboots, access the Cisco Expressway in a web browser.